## Installasjonsveiledning for Jotun Digital Colour Palette til Revit

Jotun Digital Colour Palette er kompatibel med Revit 2014 og 2015.

Før installasjonen av Jotun Digital Colour Palette, vennligst sørg for at Revit ikke kjører på din maskin.

Steg 1: Last ned Jotun Digital Colour Palette

Steg 2: Installer Jotun Digital Colour Palette ved å dobbeltklikke på nedlastet fil. Et nytt vindu vil åpne seg – Klikk å «Neste >» knappen.

| 🚹 🛛 🚽 Jotun Digital Colour Palette installasjon 🚽 🗖 🗙 |                                                                                                    |
|-------------------------------------------------------|----------------------------------------------------------------------------------------------------|
| JOTUN                                                 | Velkommen til veiviseren for<br>installasjon av Jotun Digital Colour<br>Palette<br>Denne veiviseren vil lede deg gjennom installasjonen av<br>Jotun Digital Colour Palette.<br>Det anbefales at du avslutter alle Revit før du fortsetter.<br>Trykk Neste for å fortsette. |
|                                                       | Neste > Avbryt                                                                                                    |

Velg hvilken versjon av Revit (2014 / 2015) du ønsker å installere Jotun Digital Colour Palette til. Klikk deretter på «Installer».

| Jotun Digita                          | al Colour Palette installasjon 🛛 🗕 🗖 💌                   |
|---------------------------------------|----------------------------------------------------------|
|                                       | <b>JOTUN</b>                                             |
| Velg Revit-versjon(er)                |                                                          |
| Velg i hvilke(n) Revit-versjon(er) du | ønsker at Jotun Digital Colour Palette skal installeres. |
| Revit Architecture 2014               | 2014                                                     |
|                                       |                                                          |
|                                       |                                                          |
| un Digital Colour Palette 1.0         |                                                          |
|                                       |                                                          |

Installasjonen er nå ferdig. Du kan lukke installasjonsprogrammet ved å trykke på «Ferdig».

| 🚹 🛛 Jotun Digital Colour Palette installasjon 🛛 🗕 🔍 |                                                                                                    |
|-----------------------------------------------------|----------------------------------------------------------------------------------------------------|
| JOTUN                                               | Avslutter Jotun Digital Colour<br>Palette installasjonsveiviser<br>Jotun Digital Colour Palette er installert og klar til bruk.<br>Trykk på Ferdig for å avslutte installasjonen.<br>Start Revit på nytt for å fullføre installasjonen. |
|                                                     | < Tilbake <b>Ferdig</b> Avbryt                                                                                                    |

Steg 3: Start Revit og se brukerveiledningen for mer informasjon om Jotun Digital Colour Palette.